#### Guías de Ayuda LOS DATOS DE LA Carempresa en el sistema DE FACTURACIÓN SII

Ingrese a sii.cl e ir a "Servicios Online" a la opción "Factura electrónica", en "Sistema de facturación gratuito del SII"; menú de "Actualización mantención datos de la i de empresa".

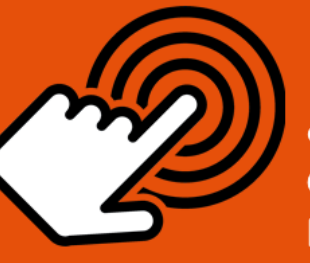

¿Cómo modificar los datos de la empresa en el Sistema de Facturación SII?

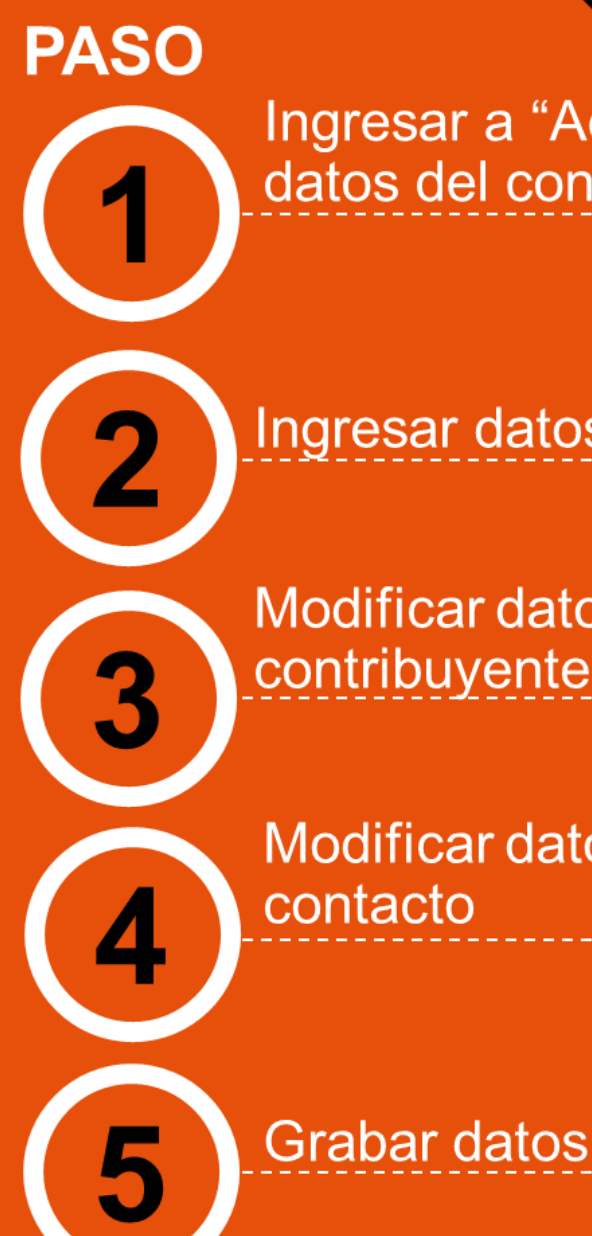

Ingresar a "Actualizar datos del contribuyente"

Ingresar datos

Ingrese RUT de la empresa donde se actualizarán los datos y presione "Ingresar".

Modificar datos contribuyente

Se listarán los datos del contribuyente para factura electrónica, para modificar presionar "Modificar datos del contribuyente".

Modificar datos contacto

Se podrán modificar los datos de contacto con el SII. Una vez modificados presionar "Grabar Datos"

Al grabar los datos aparecerá la siguiente pantalla con los datos actualizados.

SILC

Octubre/201 Para ver más detalles en cada paso, revisar las páginas a continuación.

### Guías de Ayuda LOS DATOS DE LA **MODÍFICA** EMPRESA EN EL SISTEMA DE FACTURACIÓN SIL

#### ¿CÓMO MODIFICAR LOS DATOS DE LA EMPRESA EN EL SISTEMA DE FACTURACIÓN SII?

Para modificar los datos de la empresa en el sistema de facturación gratuito SII, este debe ser efectuado en la opción "Actualización y mantención de datos de la empresa" ubicada en el menú de "Servicios online"; "Factura electrónica"; en "Sistema de facturación gratuito del SII":

| Ingresar a Mi Sii                                                                | Contacto                                                                                                    | • ▼        |
|----------------------------------------------------------------------------------|----------------------------------------------------------------------------------------------------|------------|
| Servicio de<br>Impuestos<br>Internos                                             | Mi Sii Servicios online -                                                                                         | Ayuda      |
| Home / Servicios online / Factura electr                                         | nica / Sistema de facturación gratuito del SII                                                                    |            |
| Servicios online                                                                 | Sistema de facturación gratuito del SII                                                                           | Compartir  |
| Clave secreta y Representantes<br>electrónicos                                   | Para acceder a las opciones identificadas con (*), debe contar con certificado digital y tener configurado su con | nputador.  |
| RUT e Inicio de actividades                                                      | Inscríbase aquí                                                                                                   |            |
| Solicitudes y Actualización de<br>información                                    | Emisión de documentos tributarios electrónicos (DTE) (*)                                                          | 0          |
| Factura electrónica                                                              | Historial de DTE y respuesta a documentos recibidos (*)                                                           | Ø          |
| <ul> <li>Conozca sobre Factura</li> <li>Electrónica</li> </ul>                   | Administración de libros de compras y ventas (*)                                                                  | 0          |
| <ul> <li>Sistema de facturación gratuit<br/>del SII</li> </ul>                   | Seleccione la empresa con la que desea operar (*)                                                                 |            |
| <ul> <li>Sistema de facturación de<br/>mercado</li> </ul>                        | Consultas de recepción de DTE y libros en el SII                                                                  | $\odot$    |
| <ul><li>Revisar validez y contenido</li><li>Consulta de contribuyentes</li></ul> | Actualización y mantención de datos de la empresa (*)                                                             | $\odot$    |
| Boletas de honorarios electrónicas                                               | Cesión de factura electrónica                                                                                     | $\odot$    |
| Libros contables electrónicos<br>Impuestos mensuales                             | Respaldo de DTE y/o IECV                                                                                          | 0          |
| Declaraciones juradas                                                            | Sistema de tributación simplificada                                                                               | O          |
| Declaración de renta                                                             | A 1                                                                                                    |            |
| Infracciones y Condonaciones                                                     | Sistema de contabilidad completa                                                                                  | $\bigcirc$ |
| Situación tributaria                                                             | Ayudas                                                                                                    |            |

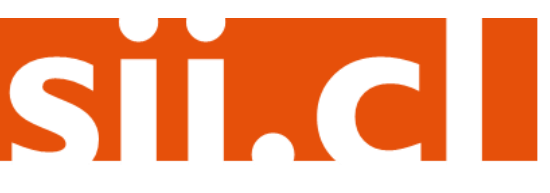

### Guías de Ayuda LOS DATOS DE LA Modificar EMPRESA EN EL SISTEMA DE FACTURACIÓN SIL

#### Paso 1.

En **""Actualización y mantención de datos de la empresa**", ingrese a la opción "Actualizar datos del contribuyente".

| Ingresar a Mi Sil Contacto                                                                                          |         | to 🔫                                                                                                    |              |
|----------------------------------------------------------------------------------------------------|---------|----------------------------------------------------------------------------------------------------|--------------|
| Servicio de<br>Impuestos<br>Internos                                                                                |         | Mi Sii Servicios online -                                                                                                    | Ayuda        |
| Home / Servicios online / Factura elec                                                                              | trónica | / Sistema de facturación gratuito del SII                                                                                                    |              |
| Servicios online                                                                                                    |         | Sistema de facturación gratuito del SII                                                                                                    | Compart      |
| Clave secreta y Representantes                                                                                      | ~       | Para acceder a las opciones identificadas con (*), debe contar con certificado digital y tener configurado su co                                                                       | mputador.    |
| electrónicos<br>RUT e Inicio de actividades                                                                         | ~       | Inscribase aquí                                                                                                    |              |
| Solicitudes y Actualización de<br>información                                                                       | ~       | Emisión de documentos tributarios electrónicos (DTE) (*)                                                                                                    | O            |
| Factura electrónica                                                                                                 | ^       | Historial de DTE y respuesta a documentos recibidos (*)                                                                                                    | Ø            |
| <ul> <li>Conozca sobre Factura<br/>Electrónica</li> </ul>                                                           |         | Administración de libros de compras y ventas (*)                                                                                                    | 0            |
| <ul> <li>Sistema de facturación gratu<br/>del SII</li> </ul>                                                        | ito     | Seleccione la empresa con la que desea operar (*)                                                                                                    |              |
| <ul> <li>Sistema de facturación de<br/>mercado</li> </ul>                                                           |         | Consultas de recepción de DTE y libros en el SII                                                                                                    | 0            |
| <ul><li> Revisar validez y contenido</li><li> Consulta de contribuyentes</li></ul>                                  |         | Actualización y mantención de datos de la empresa (*)                                                                                                    | ٢            |
| Boletas de honorarios electrónicas<br>Libros contables electrónicos<br>Impuestos mensuales<br>Declaraciones juradas | × × × × | <ul> <li>Actualizar logotipo de la empresa</li> <li>Eliminar logotipo de la empresa</li> <li>Actualizar datos del contribuyente</li> <li>Mantención de usuarios autorizados</li> </ul> |              |
| Declaración de renta<br>Infracciones y Condonaciones                                                                | č       | Cesión de factura electrónica                                                                                                    | ٢            |
| Término de giro                                                                                                    | ~       | Respaldo de DTE y/o IECV                                                                                                    | O            |
| Situación tributaria                                                                                                | ~       |                                                                                                    |              |
| Herencias                                                                                                    | ~       | Sistema de tributacion simplificada                                                                                                    | $\heartsuit$ |
| Avalúos y Contribuciones de bienes<br>raíces                                                                        | s 🗸     | Sistema de contabilidad completa                                                                                                    | $\odot$      |

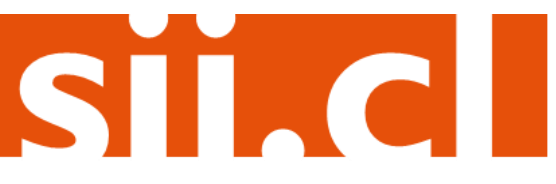

# Guías de Ayuda LOS DATOS DE LA Modificar Empresa en el sistema De Facturación sil

#### Paso 2.

Ingrese el RUT de la empresa en la que se desea modificar los datos de factura electrónica.

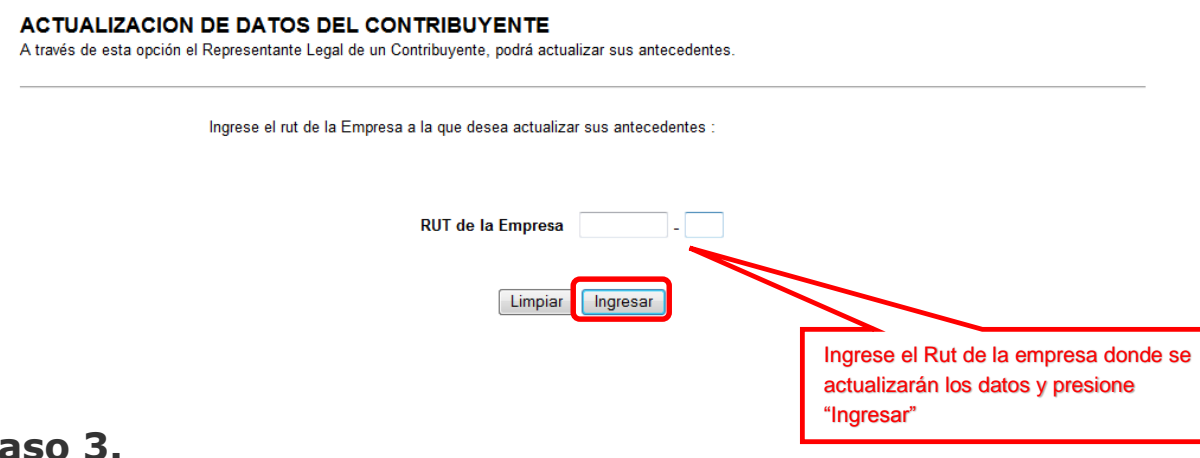

#### Paso 3.

Octubre/201

En esta pantalla, se listarán los datos del contribuyente para factura electrónica, si desea modificarlos, debe presionar el botón "Modificar Datos Contribuyente".

#### ACTUALIZACION DE DATOS DEL CONTRIBUYENTE

A través de esta opción usted podrá actualizar tanto los antecedentes de los usuarios como del Contribuyente que representa.

| Razón Social       POMME DE TERRE CONTABILIDAD COMPLETA MIPYME         Fecha Autorización       01-10-2009         Fecha Resolución       01-10-2009         Resolución       99         Nombre del Software (*)       PRUEBAS         Mail Contacto Usuario-<br>Administrador (*)       123@gmail.com         Mail Contacto SII (*)       123@gmail.com         Mail Contacto Empresas (*)       123@gmail.com         URL       www.prueba.cl                                                                                                    | Rut                                         |                                             |
|----------------------------------------------------------------------------------------------------|---------------------------------------------|---------------------------------------------|
| Fecha Autorización       01-10-2009         Fecha Resolución       01-10-2009         Resolución       99         Nombre del Software (*)       PRUEBAS         Mail Contacto Usuario-<br>Administrador (*)       123@gmail.com         Mail Contacto SII (*)       123@gmail.com         Mail Contacto Empresas (*)       123@gmail.com         URL       www.prueba.cl                                                                                                    | Razón Social                                | POMME DE TERRE CONTABILIDAD COMPLETA MIPYME |
| Fecha Resolución       01-10-2009         Resolución       99         Nombre del Software (*)       PRUEBAS         Mail Contacto Usuario-<br>Administrador (*)       123@gmail.com         Mail Contacto SII (*)       123@gmail.com         Mail Contacto Empresas (*)       123@gmail.com         URL       www.prueba.cl         Modificar Datos Contribuyente       Modificar Usuarios         IMPORTANTE: Si el contribuyente está enrolado para ser notificado por correo estipulado en la circular N°34 del 15 de mayo de 2015, comenzará a recibir sus notificar los datos de la empresa presione "Modificar Datos Contribuyente"                                                                                                    | Fecha Autorización                          | 01-10-2009                                  |
| Resolución       99         Nombre del Software (*)       PRUEBAS         Mail Contacto Usuario-       123@gmail.com         Administrador (*)       123@gmail.com         Mail Contacto SII (*)       123@gmail.com         Mail Contacto Empresas (*)       123@gmail.com         URL       www.prueba.cl         Modificar Datos Contribuyente       Modificar Usuarios         IMPORTANTE: Si el contribuyente está enrolado para ser notificado por correo e estipulado en la circular N°34 del 15 de mayo de 2015, comenzará a recibir sus notificar los datos de la empresa presione "Modificar Datos Contribuyente"                                                                                                    | Fecha Resolución                            | 01-10-2009                                  |
| Nombre del Software (*)       PRUEBAS         Mail Contacto Usuario-<br>Administrador (*)       123@gmail.com         Mail Contacto SII (*)       123@gmail.com         Mail Contacto Empresas (*)       123@gmail.com         URL       www.prueba.cl         Modificar Datos Contribuyente       Modificar Usuarios         IMPORTANTE: Si el contribuyente está enrolado para ser notificado por corredo estipulado en la circular N°34 del 15 de mayo de 2015, comenzará a recibir sus notificar los datos de la empresa presione "Modificar Dato Contribuyente"                                                                                                    | Resolución                                  | 99                                          |
| Mail Contacto Usuario-<br>Administrador (*)       123@gmail.com         Mail Contacto SII (*)       123@gmail.com         Mail Contacto Empresas (*)       123@gmail.com         URL       www.prueba.cl         Modificar Datos Contribuyente       Modificar Usuarios         IMPORTANTE: Si el contribuyente está enrolado para ser notificado por corredo estipulado en la circular N°34 del 15 de mayo de 2015, comenzará a recibir sus notificar los datos de la empresa presione "Modificar Datos Contribuyente"                                                                                                    | Nombre del Software (*)                     | PRUEBAS                                     |
| Mail Contacto SII (*)       123@gmail.com         Mail Contacto Empresas (*)       123@gmail.com         URL       www.prueba.cl         Modificar Datos Contribuyente       Modificar Usuarios         IMPORTANTE: Si el contribuyente está enrolado para ser notificado por correo e de acuerdo a lo estipulado en la circular N°34 del 15 de mayo de 2015, comenzará a recibir sus notificar los datos de la empresa presione "Modificar Datos Contribuyente"                                                                                                    | Mail Contacto Usuario-<br>Administrador (*) | 123@gmail.com                               |
| Mail Contacto Empresas (*)       123@gmail.com         URL       www.prueba.cl         Modificar Datos Contribuyente       Modificar Usuarios         IMPORTANTE: Si el contribuyente está enrolado para ser notificado por corredo estipulado en la circular N°34 del 15 de mayo de 2015, comenzará a recibir sus notificar Los datos de la empresa presione "Modificar Datos de la empresa presione "Modificar Datos de la empresa presione "Modificar Datos datos de la empresa presione "Modificar Datos datos de la empresa presione "Modificar Datos datos de la empresa presione "Modificar Datos datos de la empresa presione "Modificar Datos datos de la empresa presione "Modificar Datos datos de la empresa presione "Modificar Datos datos de la empresa presione "Modificar Datos datos de la empresa presione "Modificar Datos datos de la empresa presione "Modificar Datos datos de la empresa presione "Modificar Datos datos de la empresa presione "Modificar Datos datos datos de la empresa presione "Modificar Datos datos datos de la empresa presione "Modificar Datos datos d | Mail Contacto SII (*)                       | 123@gmail.com                               |
| URL www.prueba.cl<br>Modificar Datos Contribuyente Modificar Usuarios<br>IMPORTANTE: Si el contribuyente está enrolado para ser notificado por corredo de acuerdo a lo<br>estipulado en la circular N°34 del 15 de mayo de 2015, comenzará a recibir sus notificar<br>del Usuario Administrador.<br>Si desea modificar los datos de la<br>empresa presione "Modificar Dato<br>Contribuyente"                                                                                                    | Mail Contacto Empresas (*)                  | 123@gmail.com                               |
| Modificar Datos Contribuyente Modificar Usuarios<br>IMPORTANTE: Si el contribuyente está enrolado para ser notificado por corredo de acuerdo a lo<br>estipulado en la circular N°34 del 15 de mayo de 2015, comenzará a recibir sus notificar<br>del Usuario Administrador.<br>Si desea modificar los datos de la<br>empresa presione "Modificar Dato<br>Contribuyente"                                                                                                    | URL                                         | www.prueba.cl                               |
|                                                                                                    |                                             |                                             |

# Guías de Ayuda LOS DATOS DE LA MODIFICA EMPRESA EN EL SISTEMA DE FACTURACIÓN SIL

#### Paso 4.

En esta pantalla se podrán modificar los datos de contacto con el SII:

El mail de contacto usuario administrador, donde se entregará la información administrativa y sobre cesiones electrónicas.

Ingrese los antecedentes del Contribuyente (los datos marcados con \* son obligatorios):

El mail de contacto SII, se utilizará para enviar información sobre confirmaciones, errores técnicos o reparos.

Una vez modificados, se debe presionar "Grabar Datos" para guardar los cambios efectuados.

#### ACTUALIZACION DE DATOS DEL CONTRIBUYENTE

A través de esta opción usted podrá actualizar los antecedentes del Contribuyente que representa.

|         | Nombre del Software (*)<br>Mail Contacto Usuario-<br>Administrador (*)<br>Mail Contacto SII (*)  | PRUEBAS 123@hotmail.com 123@hotmail.com                                                         |                                                                             |
|---------|--------------------------------------------------------------------------------------------------|-------------------------------------------------------------------------------------------------|-----------------------------------------------------------------------------|
|         | Mail Contacto Empresas (*)<br>URL                                                                | 123@gmail.com                                                                                   |                                                                             |
| Paso 5. | IMPORTANTE: Si el contribuyen<br>estipulado en la circular Nº34 de<br>del Usuario Administrador. | te está enrolado para ser notificado por correo electivos de 2015, comenzará a recibir sus noti | ficăc<br>asilla<br>Una vez ingresados los datos presione<br>"Grabar Datos". |

Al grabar los datos aparecerá la siguiente pantalla con los datos actualizados.

#### ACTUALIZACION DE DATOS DEL CONTRIBUYENTE

Esta opción muestra el estado de la actualización de los datos del Contribuyente.

Se ha grabado satisfactoriamente las modificaciones al Contribuyente con los siguientes antecedentes:

| Rut                                     |                                             |
|-----------------------------------------|---------------------------------------------|
| Razón Social                            | POMME DE TERRE CONTABILIDAD COMPLETA MIPYME |
| Fecha Autorización                      | 01-10-2009                                  |
| Fecha Resolución                        | 01-10-2009                                  |
| Resolución                              | 99                                          |
| Nombre del Software                     | PRUEBAS                                     |
| Mail Contacto Usuario-<br>Administrador | 123@hotmail.com                             |
| Mail Contacto SII                       | 123@hotmail.com                             |
| Mail Contacto Empresas                  | 123@gmail.com                               |
| URL                                     | www.test.cl                                 |

Volver a Antecedentes

SIC

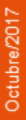